click on "Preferences". Under "Appearance and Behavior Appearance", you can change the theme to a darker color if you prefer.

- To create a new project, click on "Create New Project".
- Name your project. For example, "Graph".
- Under "Interpreter", select Python version 3. If you are on a Mac, Python version 2 is already installed by default. If you are on a Windows machine, make sure to select Python version 3.
- Click "Create" to create your project.

Now you have your Python project up and running!

## **Creating Our First Python Program**

In this tutorial, we will learn how to create our first Pythen Oogram. We will start by creating a new Python file and naming i Capp".

- 1. Open the draft folder and right-click.
- 2. Select "New" and then click "Bythan file".
- prev page
- 3. Name the file "app" and click "OK".

Now that we have our Python file open, we can start typing in some code. Let's start with a very basic "Hello World" program to demonstrate the syntax:

```
print("Hello World")
```

This program will simply print the words "Hello World" to the console when executed.

To write a basic Python program, we will use the print function to output "Hello World" to the screen. Here's how:

```
print("Hello World")
```